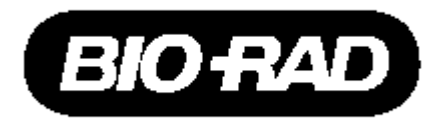

# CFX Real Time PCR System

# Instrument Guide

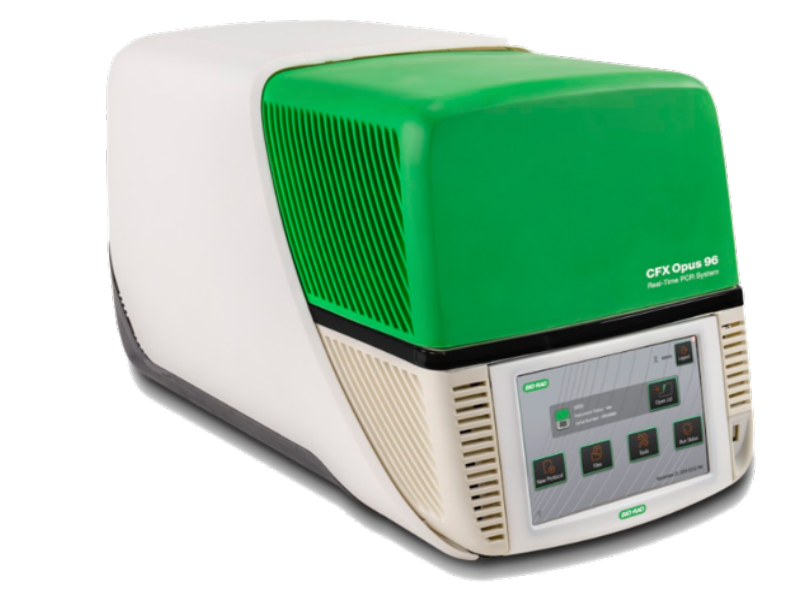

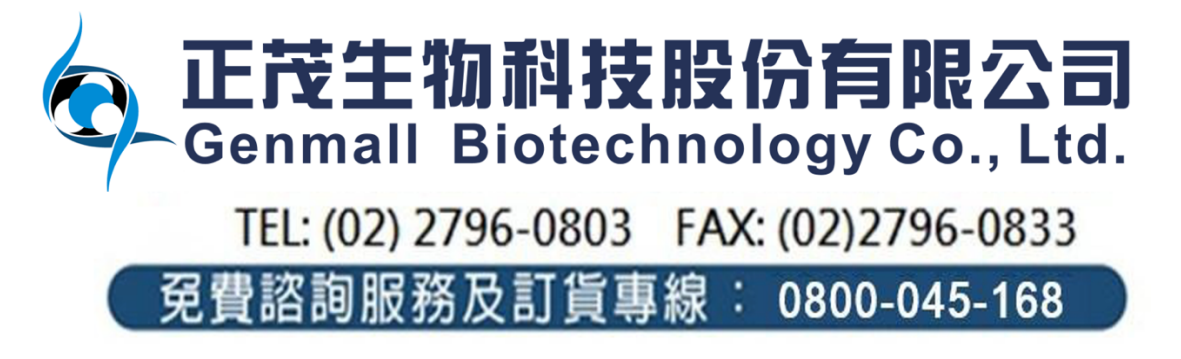

# CFX Maestro software user guide

The CFX series is operated with CFX Maestro software.

It is recommended to install on Windows 10 (64-bit) for operation.

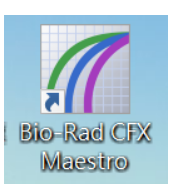

### Software operation

- After connecting to the instrument, switch on the computer at first and power on the instrument. Then, click and initiate software. Notification: After the detection was finished, turn off the instrument in reverse order.
- ✓ Confirmation of the software connection
- 1. Checking the connection status
- 2. Instrument can be operated via  $\lceil$  open lid  $\rfloor$  as well as  $\lceil$  close lid.  $\rfloor$  (Fig.1)

| - | •  |    | 4 |  |
|---|----|----|---|--|
| F | 10 | ١. | Т |  |
| - |    |    | _ |  |

| SIM38206<br>SIM38206<br>SIM41831                            | Startup Wrizard                                            |                              |
|-------------------------------------------------------------|------------------------------------------------------------|------------------------------|
| SM8500                                                      | Run setup<br>Select instrument                             | (CF)(96 -                    |
|                                                             | Analyze Select run type                                    |                              |
|                                                             | Liser-defined                                              | EEU PrimePCR                 |
| elected instrument                                          |                                                            |                              |
| Verw Status                                                 |                                                            |                              |
| Cose Lid                                                    |                                                            |                              |
| strument(s) SIM29305-Idle, SIM83388.A.Idle, SIM83388.B.Idle | SIM38206.1dle, SIM41531.1dle, SIM6634611dle, SIM8586611dle | Useradmin   12/20/2016 14/31 |
| Confirm that the instrum                                    | nent status is Idle, and you                               | can click Open lid and Close |
|                                                             | ment to open and close the                                 | lid.                         |

protocol (Fig. 1)

Three step for setting program <Protocol→Plate→Start Run>

- Step1. Set up the protocol · Adjust reaction temperature and time base on experimental design.
  - 1. Select 「Express Load」

Notification: Commonly used protocols have been built in the software (Fig.2)

2. Select a built-in protocol template, then click  $\ ^{\Gamma}$  Edit Selected \_ at below to perform edition or modification (Fig.2)

| Fig.2                                                                                                    |                           | Express Load                                                                                                    |   |
|----------------------------------------------------------------------------------------------------|---------------------------|----------------------------------------------------------------------------------------------------|---|
|                                                                                                    |                           | CFX_2stepAmp.prcl                                                                                                    | ~ |
| Image: Start Start Run Select Existing         Select Existing                                                                                                    | Express<br>CFX_2n<br>abb) | CPK 25kpAmp prel<br>CPK 25kpAmp EVAGreen+Meltprel<br>CPK 25kpAmp Fastprel<br>CPK 25kpAmp Fastprel<br>CPK 25kpAmp Fastprel<br>CPK 25kpAmp prel<br>CPK 25kpAmp prel<br>CPK 25kpAmp prel<br>CPK 25kpAmp prel<br>CPK 25kpPredentAmp prel<br>CPK 25kpPredentAmp prel<br>CPK 25kpP |   |
| Selected Instrument Selected Instrument Select | 2<br>95.0 C<br>0.10       | 3 4<br>550 C 0<br>030 ⊠ 0<br>2 ×                                                                                                    |   |
| Close Lid                                                                                                    |                           | << Prev Next >>                                                                                                    |   |
| Instrument(s) CFX96-SIM00:Idle                                                                                                    |                           |                                                                                                    |   |

- 3. Protocol edition and modification
  - Reaction temperature, reaction time and sample volume can be directly edited and modified (Fig.3)
  - Cycle numbers are able to be modified through  $\lceil$  GOTO  $_{
    m J}$ , which indicates anticipatable cycle numbers must to be  $\lceil -1 \rfloor$ . (Fig. 3)
  - . (Ex: 40 cycles will key in 39)

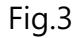

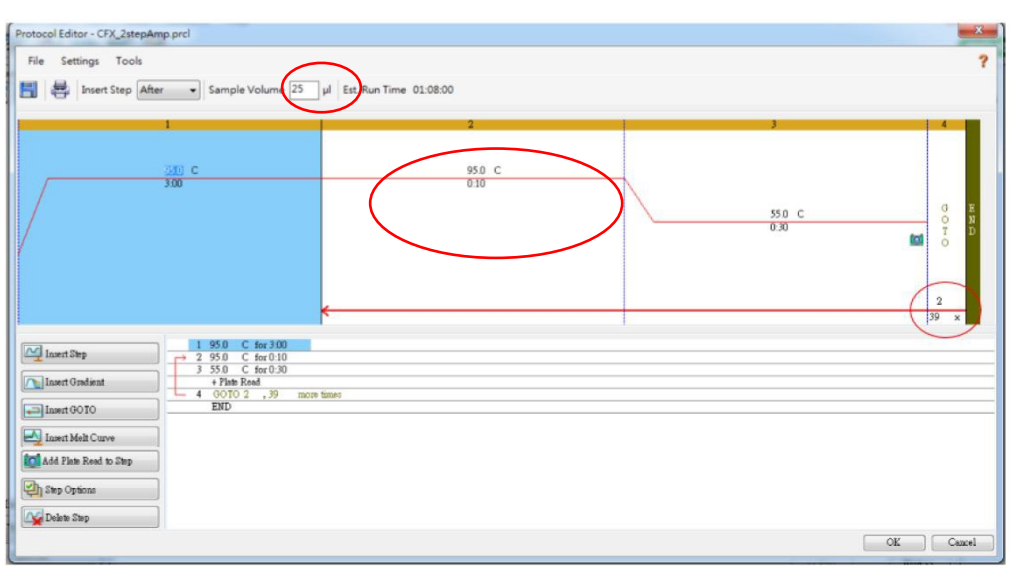

Protocol setting can be adjusted on left toolbar menu at the bottom of window (Fig.4).

#### Fig.4

| Insert Step            |
|------------------------|
| [1] Insert Gradient    |
| Insert GOTO            |
| Insert Melt Curve      |
| Add Plate Read to Step |
| Step Options           |
| 🙀 Delete Step          |

Insert Step: inserts a step before or after the selected Insert Gradient: inserts a gradient step based on the type of well block Insert GOTO : inserts a cycling (loop) step Insert Melt Curve : inserts a melt curve read Add Plate Read to Step : adds plate read command to the selected step. \*\* Step Options : displays the options available for the selected step Delet Step: deletes the selected step from the protocol.

Fig.5

\*\* Tip: After you add a plate read command to a step, the button changes to Remove PlateRead when you select the step.

| ets the target temperature<br>ets the gradient range (1–24°C)<br>to increase (or decrease) the temperature<br>the ramp rate for the selected step<br>$\frac{5 \text{tep}}{2 \text{ Plate Read}} + A = 65.0 \text{ ec} + B = 64.5 \text{ gradient} = 10.0 \text{ ec} + C = 63.3 \text{ gradient} = 10.0 \text{ ec} + C = 63.3 \text{ gradient} = 10.0 \text{ gradient} = 10.0 \text{ gradient} = 10.$ |                                                                                                    | Step Options                                                                |                                 |                                                            |                                 |                                                                          |
|----------------------------------------------------------------------------------------------------|----------------------------------------------------------------------------------------------------|-----------------------------------------------------------------------------|---------------------------------|------------------------------------------------------------|---------------------------------|--------------------------------------------------------------------------|
|                                                                                                    | Sets the target temperature<br>Sets the gradient range (1–24°C)<br>To increase (or decrease) the temperature<br>The ramp rate for the selected step | Step<br>Temperature<br>Gradient<br>Increment<br>Ramp Rate<br>Time<br>Extend | Plate F<br>55.0<br>10.0<br>0:30 | Read<br>°C<br>°C/cycle<br>°C/sec<br>sec/cycle<br>sec/cycle | A<br>B<br>C<br>D<br>E<br>F<br>G | Gradient<br>65.0<br>64.5<br>63.3<br>61.4<br>59.0<br>57.0<br>55.7<br>55.0 |

- After modification of the temperature time step, save it and click  $\ \ \$  Next  $\ \ \$ .

#### ✓ Step2. Select fluorescent channel module

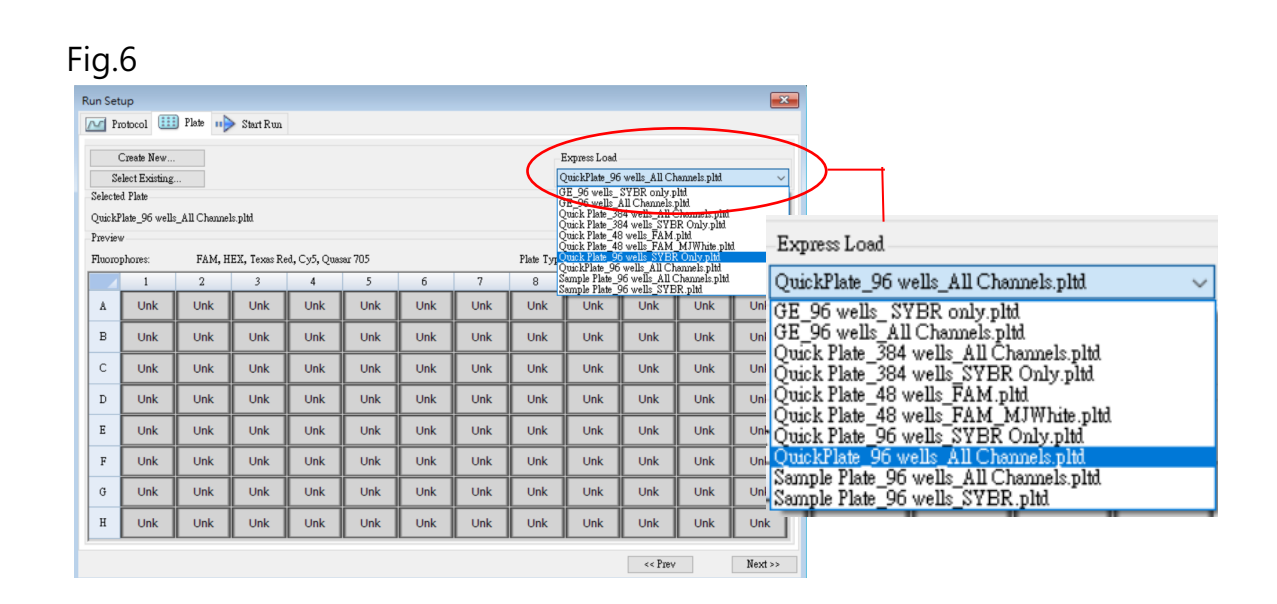

#### ✓ Step2.: Start Run

- After confirming the serial number, status and volume of the instrument. Then, you can click 「Start Run」 to start the experiment (Fig.7)
- Save the experimental data in personal folder and the analysis data will be label with "pcrd" file.

| Fig.7                                    |                      |            |               |                 |
|------------------------------------------|----------------------|------------|---------------|-----------------|
| Run Setup                                |                      |            |               |                 |
| M Protocol 💷 Plate 🕩 Start Ru            | n                    |            |               |                 |
| Run Information                          |                      |            |               |                 |
| Protocol: CFX_2stepAmp.prcl              |                      |            |               |                 |
| Plate: QuickPlate_96 wells_con<br>Notes: | nnect.pltd           |            |               |                 |
|                                          |                      |            |               | <u> </u>        |
| Soon Mode: All Channels                  |                      |            |               | <b>v</b>        |
| Start Run on Selected Block(s)           |                      |            |               |                 |
| Block Name                               | △ Type               | Run Status | Sample Volume | ID/Bar Code     |
| CFX96-SIM00                              | CFX96                | Idle       | 25            |                 |
|                                          |                      |            |               |                 |
|                                          |                      |            |               |                 |
|                                          |                      |            |               |                 |
|                                          |                      |            |               |                 |
|                                          |                      |            |               |                 |
|                                          |                      |            |               |                 |
|                                          |                      |            |               |                 |
|                                          |                      |            |               |                 |
| Select All Blocks                        |                      |            |               |                 |
| Flash Block Indicator                    | en Lid 🛛 💦 Close Lid |            |               |                 |
|                                          |                      |            |               |                 |
|                                          |                      |            |               | Start Run       |
|                                          |                      |            |               | << Prev Next >> |

# Data analysis

✓ After the experiment was finished, Click on <sup>Γ</sup> Plate Setup 」 on the upper right page and select <sup>Γ</sup> View Edit Plate 」 (Fig. 8) to enter into the Plate Editor. On the page of the plate, select the area at first and input or edit the sample name stepwisely from right to left.

Fig.8

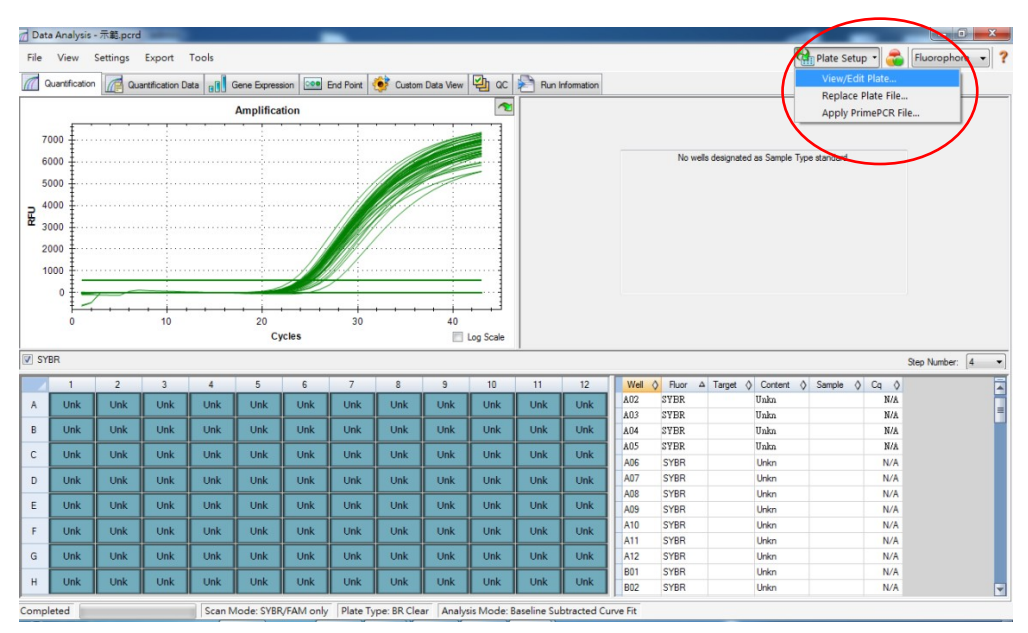

#### 圖九

| 職 Plate Loadin                                                         | ıg Guide            |               |     |
|------------------------------------------------------------------------|---------------------|---------------|-----|
| ta Se                                                                  | lect Fluorophores   |               | - 9 |
| Sample Type                                                            | Unknown             | n <del></del> | - 9 |
| Target Names                                                           |                     |               |     |
| Load 🖂 FAM                                                             | <none></none>       | ~ 🕂           |     |
| Load 🔽 HEX                                                             | <none></none>       | ~ <b>+</b>    |     |
| Load 🖂 Texas                                                           | <none></none>       | ~ + -         |     |
| Load 🔽 Cy5                                                             | <none></none>       | ~ +           |     |
| Load 🗹 Quasar                                                          | <none></none>       | ~ +           |     |
| Sample Names                                                           |                     |               | _   |
| Load 🗌 <none< td=""><td>&gt;</td><td>~ +</td><td></td></none<>         | >                   | ~ +           |     |
| Biological Group                                                       |                     |               |     |
| Load 🗌 <none< td=""><td><u>}</u>&gt;</td><td>~ +</td><td></td></none<> | <u>}</u> >          | ~ +           |     |
| Show Biolo                                                             |                     | i             |     |
| Replicate #                                                            |                     |               | _ 1 |
| Load 🗌 1                                                               |                     | <b>*</b>      | I   |
| Т                                                                      | echnical Replicates |               |     |
| Show Tech                                                              |                     | i             |     |
| 👬 Ез                                                                   | cperiment Settings  |               | _   |
| A                                                                      | Clear Replicate #   |               | _   |
| <b>E</b>                                                               | Clear Wells         |               | _   |
|                                                                        | OK                  | Cancel        |     |

Select the requisite fluorophores for the plate: Select sample type (unknown, standard, NTC, PC,

Targets of interest (genes or sequences) in each loaded well.

- The identifier or condition that corresponds to the sample.
- The identifier or condition that corresponds to a group.

Enter repeatable sample settings (Horizontal / Vertical)

Setting reference gene and control sample (Fig.10) Remove all of Replicate Clear all well Fig.10

| 選擇 Reference gene                                                                                                    | 選擇 Control Sample                                                                                                    |
|----------------------------------------------------------------------------------------------------|----------------------------------------------------------------------------------------------------|
| Experiment Settings                                                                                                    | Experiment Settings                                                                                                    |
| Name     A     Full Name     Reference     Select To<br>Remove       1     35s     10s     Image: Constraint of the second second seco | Name         Pull Name         Control         Salet To<br>Remove           1         1         I         I         < |
| New: Add Remove checked (tem(s) Show Analysis Settings Exclude the following sample types from Gene Expression analysis: VITC NRT Negative Control Positive Control Shanlard OK Cancel                                                                                                    | New: Add Remove checked them(d) Chow Analysis Settings Exclude the following sample types from Gene Expression analysis: V NTC NR.T Negative Control Ponitive Control Standard OK Cancel                                                                                                    |

\*\* When the sample is spiked with a standard of known concentration, enter the reaction concentration

| Starting<br>Concentration: 1.00E+06 | The concentration value from which the series starts                      |
|-------------------------------------|---------------------------------------------------------------------------|
| Replicates from: 1 (*)<br>to: 3 (*) | The replicates in the series to which the dilution factor will be applied |
| Dilution Factor: 10.000             | The amount to change the concentration within each replicate              |
| Increasing Occreasing               |                                                                           |
| <al></al>                           |                                                                           |
| Cancel Apply                        |                                                                           |

✓ Press  $rok_{J}$  to process the data analysis page after setting the Plate.

✓ Data Analysis and Application tool

#### Quantification

Amplification curves can be observed

along with their Cq values

## **Quantification Data**

The raw data for this experiment is presented, including thresholds and mean values for each sample and standard deviation of replicates.

| 1.00 | Lu S<br>Motor                        | cinq.                                              | Laport<br>enfortentil                                                                       | Tech                                           | iere mer                                    | -                                                      |                                             | e Deres                                           | tets they                                 | ×11.00                                              | Para                                         | densite.                                           |                                                                                  |                                                                                                    |              |                                                                                                    | <b>B</b> ara | e tielu      | e • 🎑                                                                              | Aucophere       | • |
|------|--------------------------------------|----------------------------------------------------|---------------------------------------------------------------------------------------------|------------------------------------------------|---------------------------------------------|--------------------------------------------------------|---------------------------------------------|---------------------------------------------------|-------------------------------------------|-----------------------------------------------------|----------------------------------------------|----------------------------------------------------|----------------------------------------------------------------------------------|----------------------------------------------------------------------------------------------------|--------------|----------------------------------------------------------------------------------------------------|--------------|--------------|------------------------------------------------------------------------------------|-----------------|---|
| -    |                                      | -                                                  |                                                                                             | 2.00                                           | Amplifica                                   | 6on                                                    |                                             |                                                   |                                           | 1                                                   |                                              |                                                    |                                                                                  |                                                                                                    |              |                                                                                                    |              | _            |                                                                                    |                 | _ |
| 7000 | 4                                    |                                                    |                                                                                             |                                                |                                             |                                                        |                                             |                                                   | -                                         |                                                     |                                              |                                                    |                                                                                  |                                                                                                    |              |                                                                                                    |              |              |                                                                                    |                 |   |
| 000  | ÷                                    |                                                    |                                                                                             |                                                |                                             |                                                        |                                             |                                                   |                                           | 2                                                   |                                              |                                                    |                                                                                  | No vel                                                                                                    | la designati | ed as Sample                                                                                                    | Type size    | dard         |                                                                                    |                 |   |
| 010  | 1                                    |                                                    |                                                                                             |                                                |                                             |                                                        |                                             |                                                   |                                           | - 1                                                 |                                              |                                                    |                                                                                  |                                                                                                    |              |                                                                                                    |              |              |                                                                                    |                 |   |
|      | -                                    |                                                    |                                                                                             |                                                |                                             |                                                        | 1                                           | 1010                                              |                                           |                                                     |                                              |                                                    |                                                                                  |                                                                                                    |              |                                                                                                    |              |              |                                                                                    |                 |   |
|      | •                                    |                                                    |                                                                                             |                                                |                                             |                                                        | 11                                          | //                                                |                                           | - 1                                                 |                                              |                                                    |                                                                                  |                                                                                                    |              |                                                                                                    |              |              |                                                                                    |                 |   |
| 00.  | :                                    |                                                    |                                                                                             |                                                |                                             |                                                        | 1.11                                        | /                                                 |                                           |                                                     |                                              |                                                    |                                                                                  |                                                                                                    |              |                                                                                                    |              |              |                                                                                    |                 |   |
| 002  | Ŧ                                    |                                                    |                                                                                             |                                                |                                             |                                                        | 111                                         |                                                   |                                           |                                                     |                                              |                                                    |                                                                                  |                                                                                                    |              |                                                                                                    |              |              |                                                                                    |                 |   |
| 003  | T                                    |                                                    |                                                                                             |                                                |                                             | 11/1                                                   | 14.                                         |                                                   |                                           |                                                     |                                              |                                                    |                                                                                  |                                                                                                    |              |                                                                                                    |              |              |                                                                                    |                 |   |
| 4    |                                      | -                                                  | -                                                                                           |                                                |                                             | - 35-                                                  | · ·                                         |                                                   | -                                         |                                                     |                                              |                                                    |                                                                                  |                                                                                                    |              |                                                                                                    |              |              |                                                                                    |                 |   |
|      | -                                    | • • •                                              |                                                                                             |                                                |                                             |                                                        |                                             |                                                   |                                           |                                                     |                                              |                                                    |                                                                                  |                                                                                                    |              |                                                                                                    |              |              |                                                                                    |                 |   |
|      |                                      |                                                    |                                                                                             |                                                |                                             |                                                        |                                             |                                                   |                                           |                                                     |                                              |                                                    |                                                                                  |                                                                                                    |              |                                                                                                    |              |              |                                                                                    |                 |   |
|      |                                      |                                                    | ~                                                                                           |                                                | 9                                           | cies.                                                  |                                             |                                                   | 11                                        | 00.200                                              |                                              |                                                    |                                                                                  |                                                                                                    |              |                                                                                                    |              |              |                                                                                    |                 |   |
| 22   |                                      |                                                    | ~                                                                                           |                                                | G                                           | rites                                                  |                                             |                                                   | 11                                        | 49.544                                              |                                              |                                                    |                                                                                  |                                                                                                    |              |                                                                                                    |              |              |                                                                                    | 0.0             |   |
| 98   |                                      |                                                    |                                                                                             |                                                |                                             | icies .                                                |                                             |                                                   | 11                                        | ag 32.4.4                                           |                                              |                                                    |                                                                                  | 1 5                                                                                                    | Turat        | A 7.000                                                                                                    | 0.5          |              | 0.0                                                                                | Step Number     |   |
| 93   | 1                                    | 2                                                  | 3                                                                                           | Ł                                              | 5<br>5                                      | cks<br>6                                               | 7                                           | 6                                                 | 111<br>9                                  | ag (2.4.4                                           |                                              | 12                                                 | INY:<br>aC2                                                                      | D Pux a                                                                                                    | Taget        | 0 Content                                                                                                    | 0 Sam        | çin ()       | C: 0                                                                               | Ship Number     |   |
| 33   | 1<br>URK                             | 2<br>Unk                                           | -Unk                                                                                        | 4<br>Unk                                       | 5<br>Unk                                    | cies<br>6<br>Line                                      | 7<br>Unk                                    | 0<br>Enk                                          | 9<br>Unk                                  | ng See<br>30<br>Usk                                 | 11<br>Uzk                                    | 12<br>Unic                                         | ato<br>ato                                                                       | Dax a<br>prote<br>grat                                                                                                    | a Torpet     | 0 Content<br>Dáca<br>Dáca                                                                                                    | 0 Sara       | çile ()      | 2a<br>2a                                                                           | Step Number     |   |
| 38   | 1<br>Unik<br>Unik                    | 2<br>Unk<br>Unk                                    | 3<br>Unk                                                                                    | 4<br>Unk<br>Unk                                | 5<br>Unk<br>Unk                             | Cites<br>E<br>Unit<br>Unit                             | 7<br>Unk<br>Unk                             | D<br>Unk<br>Dirk                                  | P<br>Unk<br>Sirk                          | ng Seaa<br>20<br>Usik<br>Usik                       | 11<br>Usk<br>Usk                             | 12<br>Unic<br>Unic                                 | 100<br>201<br>201<br>201                                                         | 0 Pux a<br>pros<br>pros<br>pros<br>pros                                                                                                    | 5 Torget     | 0 Content<br>Trias<br>Trias<br>Trias                                                                                                    | 0 Sam        | ate i)       | Ca 0<br>5a<br>5a                                                                   | Ship Number     |   |
| 98   | 1<br>Unik<br>Unik                    | 2<br>Unk<br>Unk                                    | 2<br>Case<br>2                                                                              | 4<br>Unk<br>Unk                                | 5<br>Unk<br>Unk<br>Unk                      | E<br>Unk<br>Unk<br>Unk                                 | 7<br>Unk<br>Unk                             | 0<br>Strik<br>Strik                               | 9<br>Enk<br>Enk                           | 70<br>10-k<br>10-k<br>10-k                          | 11<br>Usk<br>Usk<br>Usk                      | 12<br>Unk<br>Unk                                   | 105<br>205<br>204<br>205<br>205                                                  | O Puer d<br>Frite<br>Frite<br>Frite<br>Frite                                                                                                    | a Target     | 0 Content<br>Dáis<br>Dáis<br>Dáis<br>Dáis                                                                                                    | 0 San        | çin ()       | C: 0<br>74<br>74<br>74                                                             | Ship Number     |   |
| 32   | 1<br>Unk<br>Unk                      | 2<br>Unik<br>Unik<br>Unik                          | 7<br>7 (10)<br>2                                                                            | 4<br>Unx<br>Unk<br>Unk                         | 5<br>Unk<br>Unk                             | E<br>Unk<br>Unk                                        | 7<br>Unk<br>Unk                             | 5<br>Enk<br>Enk<br>Enk                            | 9<br>Unk<br>Saik                          | 33<br>Usk<br>Usk<br>Usk                             | 11<br>Usk<br>Usk<br>Usk                      | 12<br>Unic<br>Unic                                 | Not<br>all<br>all<br>all<br>all<br>all                                           | C Puez d<br>Prije<br>Srije<br>Srije<br>Srije<br>Srije<br>Srije                                                                                                    | 6 Target     | 0 Content<br>Trias<br>Trias<br>Trias<br>Trias<br>Trias                                                                                                    | 0 Sara       | (fr ()       | . Ce 0                                                                             | Dep Number      |   |
| 32   | T<br>Unk<br>Unk<br>Unk<br>Unk        | 2<br>Unk<br>Unk<br>Unk<br>Unk                      | 2<br>Unk<br>Unk<br>Unk                                                                      | 4<br>Unk<br>Unk<br>Unk<br>Unk                  | 5<br>Unk<br>Unk<br>Unk<br>Unk               | Cites<br>Unic<br>Unic<br>Unic<br>Unic                  | 7<br>Unk<br>Unk<br>Unk                      | D<br>SIR<br>SIR<br>SIR<br>CIN                     | P<br>Unk<br>Sink<br>Sink<br>Unk           | 70<br>Usk<br>Usk<br>Usk<br>Usk<br>Usk               | 11<br>Usk<br>Usk<br>Usk<br>Usk               | 12<br>Unic<br>Unic<br>Unic<br>Unic                 | 80<br>40<br>40<br>40<br>40<br>40<br>40                                           | Dux d<br>File<br>Sile<br>Sile<br>Sile<br>Sile<br>Sile                                                                                                    | 5 Target     | Content<br>Trias<br>Trias<br>Trias<br>Trias<br>Trias<br>Trias<br>Trias                                                                                                    | 0 Sarv       | gin ()       | C: 0<br>34<br>34<br>34<br>34<br>34<br>34<br>34<br>34<br>34<br>34<br>34<br>34<br>34 | Ship Kunther (r |   |
| 22   | 1<br>Unk<br>Unk<br>Unk<br>Unk        | 2<br>Unk<br>Unk<br>Unk<br>Unk                      | 3<br>Unk<br>Unk<br>Unk                                                                      | 4<br>Uns<br>Uns<br>Uns<br>Uns<br>Uns<br>Uns    | 5<br>Unk<br>Unk<br>Unk<br>Unk               | E<br>Unk<br>Unk<br>Unk<br>Unk<br>Unk                   | 7<br>Unk<br>Unk<br>Unk<br>Unk               | 5<br>Sink<br>Sink<br>Sink<br>Sink<br>Sink<br>Sink | P<br>Unk<br>Unk<br>Unk<br>Unk             | ng Sees<br>23<br>Uek<br>Uek<br>Uek<br>Uek<br>Uek    | 11<br>Usk<br>Usk<br>Usk<br>Usk               | 12<br>Unic<br>Unic<br>Unic<br>Unic                 | 100<br>100<br>100<br>100<br>100<br>100<br>100<br>100<br>100<br>100               | Post a     Prote     Prote   | a Tagel      | Content<br>Trias<br>Trias<br>Trias<br>Trias<br>Trias<br>Trias<br>Trias<br>Trias<br>Trias                                                                                                    | 0 Sara       | gin ()       | 20<br>20<br>20<br>20<br>20<br>20<br>20<br>20<br>20<br>20<br>20<br>20<br>20<br>2    | Ship Kinter     |   |
| 22   | 1<br>Unik<br>Unik<br>Unik<br>Unik    | 2<br>Unik<br>Unik<br>Unik<br>Unik                  | 2<br>798<br>798<br>798<br>798<br>798                                                        | 4<br>Unk<br>Unk<br>Unk<br>2012<br>2012<br>2012 | 5<br>Unk<br>Unk<br>Unk<br>Unk               | c<br>Unk<br>Unk<br>Unk<br>Unk<br>Unk<br>Unk            | 7<br>Unk<br>Unk<br>Unk<br>Unk<br>Unk        | tine<br>tine<br>tine<br>tine<br>tine              | P<br>Unk<br>Unk<br>Unk<br>Unk<br>Unk      | 33<br>Usk<br>Usk<br>Usk<br>Usk<br>Usk<br>Usk<br>Usk | 11<br>Usk<br>Usk<br>Usk<br>Usk<br>Usk<br>Usk | 12<br>Unic<br>Unic<br>Unic<br>Unic                 | 100<br>100<br>100<br>100<br>100<br>100<br>100<br>100<br>100                      | Post     Post     Post | i Tagat      | Content<br>Talas<br>Talas<br>Talas<br>Talas<br>Talas<br>Talas<br>Talas<br>Talas<br>Talas<br>Talas<br>Talas<br>Talas<br>Talas                                                                                                    | 0 5ar        | <b>(</b> 10) | C: 0<br>74<br>74<br>74<br>74<br>74<br>74<br>74<br>74<br>74<br>74                   | Dep Noter       |   |
|      | 1<br>Unk<br>Unk<br>Unk<br>Unk<br>Unk | 2<br>Unic<br>Unic<br>Unic<br>Unic<br>Unic<br>Unic  | 2<br>798<br>798<br>798<br>798<br>798<br>798<br>798                                          | 4<br>Unk<br>Unk<br>Unk<br>Unk<br>Unk           | 5<br>Unk<br>Unk<br>Unk<br>Unk<br>Unk        | e<br>Unk<br>Unk<br>Unk<br>Unk<br>Unk<br>Unk            | 7<br>Unk<br>Unk<br>Unk<br>Unk<br>Unk        | tine<br>tine<br>tine<br>tine<br>tine<br>tine      | P<br>Unk<br>Unk<br>Unk<br>Unk             | 23<br>U+k<br>U+k<br>U+k<br>U+k<br>U+k<br>U+k        | 11<br>Usk<br>Usk<br>Usk<br>Usk<br>Usk<br>Usk | 12<br>Unic<br>Unic<br>Unic<br>Unic                 | 100<br>200<br>200<br>200<br>200<br>200<br>200<br>200<br>200<br>200               | Dure         A           Frat         Frat           Frat         Frat           Frat                                                                                                    | 5 Tagel      | Conservation<br>Conservation<br>Conse | 0 Sam        | ş#r ()       | 100<br>200<br>200<br>200<br>200<br>200<br>200<br>200<br>200<br>200                 | Step Number     |   |
| 32   | 1<br>Unk<br>Unk<br>Unk<br>Unk<br>Unk | 2<br>Unk<br>Unk<br>Unk<br>Unk<br>Unk<br>Unk<br>Unk | 2<br>2<br>2<br>2<br>2<br>2<br>2<br>2<br>2<br>2<br>2<br>2<br>2<br>2<br>2<br>2<br>2<br>2<br>2 | 4<br>Unk<br>Unk<br>Unk<br>Unk<br>Unk<br>Unk    | 5<br>Unk<br>Unk<br>Unk<br>Unk<br>Unk<br>Unk | E Unit<br>Unit<br>Unit<br>Unit<br>Unit<br>Unit<br>Unit | 7<br>Unk<br>Unk<br>Unk<br>Unk<br>Unk<br>Unk | 0<br>Unk<br>Unk<br>Unk<br>Unk<br>Unk              | 9<br>Unit<br>Unit<br>Unit<br>Unit<br>Unit | 7)<br>09k<br>09k<br>09k<br>09k<br>09k<br>09k<br>09k | 11<br>Usk<br>Usk<br>Usk<br>Usk<br>Usk<br>Usk | 12<br>Unic<br>Unic<br>Unic<br>Unic<br>Unic<br>Unic | 80<br>20<br>20<br>20<br>20<br>20<br>20<br>20<br>20<br>20<br>20<br>20<br>20<br>20 | Page         Page         Page           PT28         PT28         PT28         PT28           PT28         PT28         PT28         PT28           PT28         PT28         PT28         PT28           PT28         PT28         PT28         PT28           PT28         PT28         PT28         PT28           PT28         PT28         PT28         PT28           PT28         PT28         PT28         PT28                                                                                                    | 5 Tagel      | Content<br>Clas<br>Clas<br>Clas<br>Clas<br>Liter<br>Liter<br>Liter<br>Liter<br>Liter<br>Liter<br>Liter                                                                                                    | 0 Sam        | efe ()       | C: 0<br>34<br>34<br>34<br>34<br>34<br>34<br>34<br>34<br>34<br>34<br>34<br>34<br>34 | Step Number     |   |

| ile 1  | view Se      | tings Expo | t Tools   |       |             |               |               |               | 👫 Plate Setup - 🚔 Roorophore 🔹 |
|--------|--------------|------------|-----------|-------|-------------|---------------|---------------|---------------|--------------------------------|
| 1019   | ettorios     | () entired | in Dete   | Genel | notive inte | find l'aint 🔮 | C atten first | New Rin cic   | Pun Internation                |
| alla   |              | * Skep N   | uniour. 4 |       |             |               |               |               |                                |
| W54    | 0 B.w        | A Taylo    | ¢ Cuntum  | 0 5   | ande Q      | Cu 0          | Cy Mauri O    | Cu Sol. Dev 0 |                                |
| Y.     | 6968         | actin      | Падъ-А1   | 1     |             | 5517          | 24.95         | 6.643         |                                |
| L      | STRE         | or bits    | Cake 01   | L     |             | 25.20         | 24.30         | 0.412         |                                |
| 21     | 3708         | autin.     | Date: 01  | î.    |             | 56.41         | 24.21         | 6.443         |                                |
| ж      | SYES.        | 185        | Calc: 02  | L     |             | 24.20         | 2.8           | 5,278         |                                |
| 20     | STER         | :81        | Data-02   | 1     |             | \$4.56        | 25.30         | 6.228         |                                |
|        | STAR.        | 145        | Ualcy-02  | L.    | -           |               |               | 0.278         |                                |
| 30     | STRE.        | e destine  | Dab. 03   | L     |             | copy          |               | 6.415         |                                |
| λ.     | 37.08        | tonuo      | Ualce03   | L     |             | Copy as le    | and.          | 0.415         |                                |
| x      | \$78R        | tabelian   | Calus 03  | L     |             | Digit.        |               | 0.415         |                                |
| 1      | CYLIC        | GA.DL      | Uaks-05   | L.    |             | Particelet    | 2.00          | Las           |                                |
| 11     | STER.        | 047DE      | Ca3., 04  | L .   | - 1         | Export to     | facel.        | 1.215         |                                |
| 52     | UYLOC.       | GA.UL      | Uattell1  | L     |             | Export to     | NV.           | 1.205         |                                |
| 20     | 2789.        | web.       | Oaks 05   | 2     |             | Empore the    | Veal          | 1.045         |                                |
| £-     | CYUR         | acte:      | Uaks-US   | 2     |             | Experting     | Inoth         | 1.915         |                                |
| 22     | \$787.       | whi.       | Calus 05  | 2     |             | anportio      | TUTIL.        | 1.045         |                                |
| и      | 119116       | 188        | Liaksetts |       |             | Find          |               | 1111          |                                |
| x      | 2789.        | 181        | Oaks 03   | 2     |             | SurL          |               | 6.063         |                                |
| 06     | SYBR         | 189        | Unive OF  | 2     |             | Select Cal    | umos          | 0.081         |                                |
| . 30   | NYIH.        | 1 double   | Ticksdar. | 2     |             | 24.45         | 24.02         | 0.645         |                                |
| 08     | SYDR         | tabula:    | Uklos 07  | 2     |             | 24.29         | 24.62         | 0.440         |                                |
| (1)    | SYDR         | tubulin    | Linica-D/ | 2     |             | 28.15         | 24.02         | 0.645         |                                |
| 10     | SYBR         | GAPDH      | Unikes 08 | 2     |             | 34.00         | 24.74         | 1 33 1        |                                |
| 1"     | SYBR         | GAPDU      | Links-Oil | 2     |             | 25.94         | 24.74         | 1 301         |                                |
| 12     | SYDR         | 0APDH      | Union OE  | 2     |             | 26.25         | 24.74         | 1 331         |                                |
| that . | distante the |            | 11.1 (10) | 0     |             |               | A4.44         | 0.7 41        |                                |

# Melt Curve Data

Observe the melting curve and its Tm value

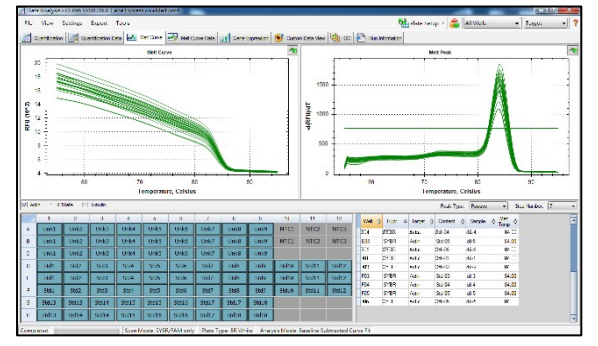

### **End Point Analysis**

Present data analysis data of the end point

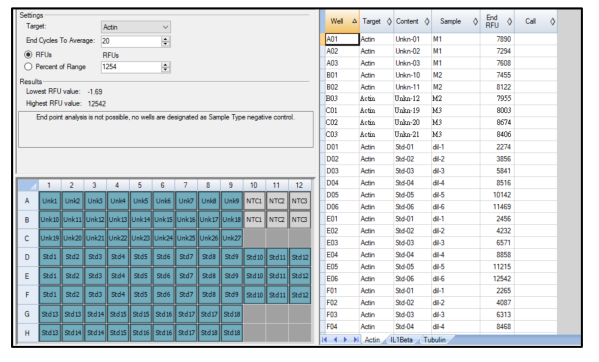

# **Gene Expression**

Observe the relative expression of genes

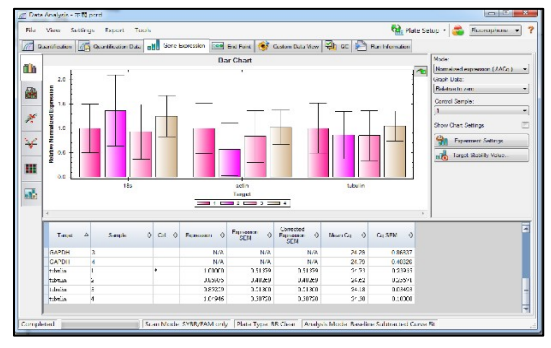

# **Quality Control**

Provide evaluation information

| Negative control with a Cq less         38                                                                                                    | Description 👌                    | Value 👌 | Use          | ٥ | Results 👌               | Exclude<br>Wells | 0 |
|----------------------------------------------------------------------------------------------------|----------------------------------|---------|--------------|---|-------------------------|------------------|---|
| NTC with a Cq less than         38         ✓         □           NRT with a Cq less than         38         ✓         □           Positive control with a Cq great/<br>Unknown without a Cq         30         ✓         □           Standard without a Cq         N/A         ✓         □           Bridency greater than         100         ✓         □           Bridency greater than         900         ✓         Actin           Sta Gunre R°2 less than         0.980         ✓         □           Replicate group Cq Sd Dev gr         0.20         ✓         Actin:D2, E2, F2, IL, IBE         □                                                                                                    | Negative control with a Cq less  | 38      | $\square$    |   |                         |                  |   |
| NRT with a Cq less than         38             Positive control with a Cq greatet         30         ✓             Unknown without a Cq         N/A         ✓              Standard without a Cq         N/A         ✓               Efficiency greater than         110.0         ✓                                                                                                    | NTC with a Cq less than          | 38      | $\square$    |   |                         |                  |   |
| Positive control with a Cq great/         30         ✓         □           Unknown without a Cq         N/A         ✓         □           Standard without a Cq         N/A         ✓         □           Stridenery greater than         110.0         ✓         □           Efficiency greater than         90.0         ✓         Actin           Ski Curve R <sup>+</sup> / 2less than         0.90         ✓         Actin           Replicate group Cq Sd Dev gr         0.20         ✓         Actin: D2, E2, F2, IL, IBE         □                                                                                                    | NRT with a Cq less than          | 38      | $\checkmark$ |   |                         |                  |   |
| Unknown without a Cq         N/A         Image: Comparison of the comparison of the comparison of | Positive control with a Cq great | 30      | $\checkmark$ |   |                         |                  |   |
| Standard without a Cq         N/A         Image: Comparison of the comparison of the comparison o | Unknown without a Cq             |         | $\checkmark$ |   |                         |                  |   |
| Efficiency greater than         110.0 Ø           Efficiency less than         90.0 Ø           Actin         Ski Guree R <sup>+</sup> /2 less than           Replicate group Cq Ski Dev gr         0.20 Ø           Actin: D2, E2, F2, IL, IBe                                                                                                    | Standard without a Cq            |         | $\checkmark$ |   |                         |                  |   |
| Efficiency less than 90.0 ✓ Actin<br>Sd Curve R°2 less than 0.980 ✓<br>Replicate group Cq Sd Dev gre 0.20 ✓ Actin:D2, E2, F2. IL1Be                                                                                                    | Efficiency greater than          | 110.0   | $\square$    |   |                         |                  |   |
| Std Curve R°2 less than         0.980         Image: Constraint of the state state st | Efficiency less than             | 90.0    | $\checkmark$ |   | Actin                   |                  |   |
| Replicate group Cq Std Dev gre 0.20 🗹 Actin:D2, E2, F2. IL1Be                                                                                                    | Std Curve R^2 less than          | 0.980   | $\square$    |   |                         |                  |   |
|                                                                                                    | Replicate group Cq Std Dev gre   | 0.20    | $\square$    |   | Actin:D2, E2, F2. IL1Be |                  |   |

#### Save file

To save Excel, right-click and select 「Export」 for Excel form. If you want to save image file, you can choose 「Save Image」 as to save it as a JPG file.

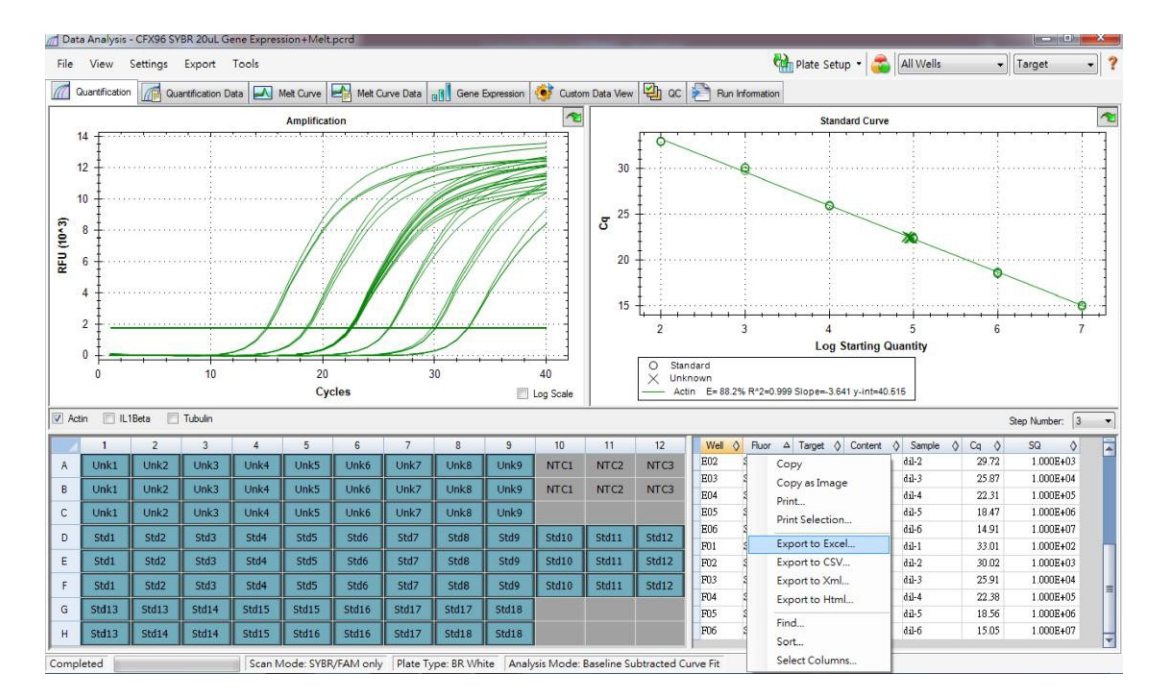

#### **Output as PDF**

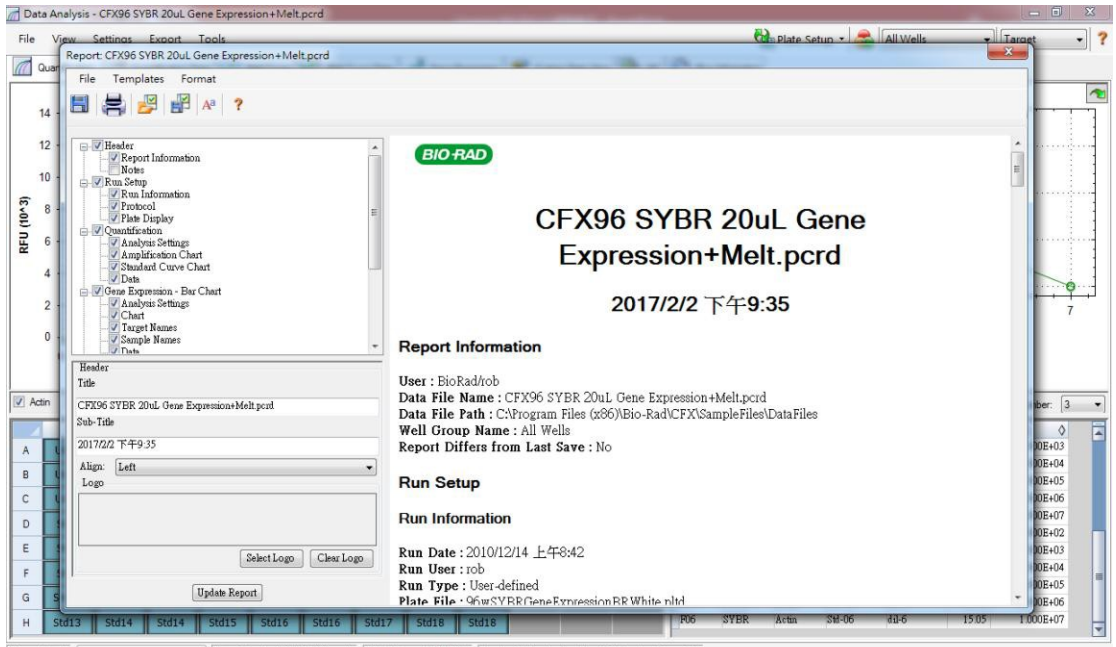

Completed Scan Mode: SYBR/FAM only Plate Type: BR White Analysis Mode: Baseline Subtracted Curve Fit